# Netscape-Lesezeichendatei auf dem persönlichen Netzlaufwerk speichern

### Vorbemerkung:

Alle im Netscape Navigator gespeicherten Lesezeichen liegen bei einer Standard-Installation in der Datei "bookmark.htm" auf der lokalen Festplatte (Laufwerk C:), der genaue Pfad kann je nach Installation unterschiedlich sein (C:\User\..., C:\Programme\Netscape...., C:\Windows\Profiles\...,).

## 1. Ausgangsbasis

Ausgangspunkt für alle folgenden Arbeiten ist der Menübefehl "Lesezeichen bearbeiten" (Aufruf über die Schaltfläche "Lesezeichen" in der Adressleiste).

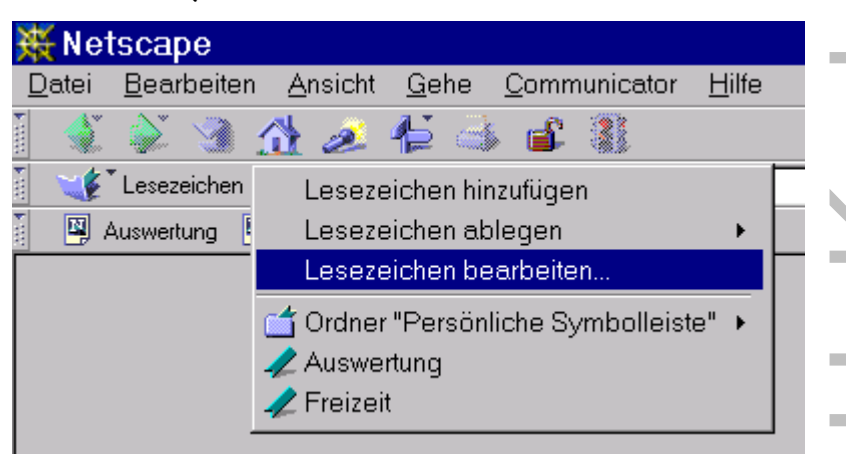

#### 2. Lesezeichendatei unter neuem Namen auf Netzlaufwerk speichern

| 🎻 Les         | sezeichen                                                    | - bookn                      | nark.htm             |               |     | _ 🗆 🗙        |
|---------------|--------------------------------------------------------------|------------------------------|----------------------|---------------|-----|--------------|
| <u>D</u> atei | <u>B</u> earbeiten                                           | <u>A</u> nsicht              | <u>C</u> ommunicator | <u>H</u> ilfe |     |              |
| Name          |                                                              |                              |                      |               |     | < ▶          |
|               | esezeichen für P<br>Ordner "Persöi<br>Auswertung<br>Freizeit | °C01R02<br>nliche Symbo<br>g | olleiste''           |               |     |              |
| 1             | ; Auswertung<br>; Freizeit                                   |                              |                      |               |     |              |
| <b>-</b>      |                                                              | http://p                     | perion-freizeit. 📃 - | <b>送 🍕</b>    | 1 a | <b>%</b> /i. |

In dem Fenster zur Bearbeitung der Lesezeichen (der Text in der Titelleiste heißt "Lesezeichen - bookmark.htm") wählen Sie "Datei / Speichern unter", wählen einen neuen Dateinamen (Bsp.: "Meine Lieblingsseiten") und vor allem Ihr persönliches Netzlaufwerk Z:.

(Ob Sie es dort auf die Hauptebene speichern oder ein separates Verzeichnis erstellen, soll Ihre Entscheidung sein.....)

| Lesezeichendatei speichern 🔹 😤                             |   | <b>(</b> ) |
|------------------------------------------------------------|---|------------|
| Speichern in: 룾 Pc01r02 auf 'Danhof3-de\Vol1\U: 🔽 💼 💼 🧰    |   | č          |
| Data                                                       |   |            |
| moddes                                                     |   |            |
|                                                            |   | Ť          |
|                                                            |   |            |
|                                                            |   |            |
| Datei <u>n</u> ame: Meine Lieblingsseiten <u>Speichern</u> | U | <b>_</b>   |
| Dateityp: HTML-Dateien  Abbrechen                          | _ |            |

Damit haben Sie eine aktuelle Kopie der bookmark.htm mit neuem Namen auf Ihrem persönlichen Netzlaufwerk, Netscape verwendet aber noch immer die bookmark.htm von Laufwerk C: als Standard-Lesezeichendatei.

#### 3. Lesezeichendatei als neuen Standard einstellen

Immer noch in dem Fenster zur Bearbeitung der Lesezeichen wählen Sie "Datei / Lesezeichendatei öffnen" und Ihre zuvor auf Z: gespeicherte Datei (Meine Lieblingsseiten).

| Lesezeichendatei öffnen ?×                           |                |
|------------------------------------------------------|----------------|
| Suchen in: 🖵 Pc01r02 auf 'Danhof3-de\Vol1\U: 🔽 💼 📺 🥅 |                |
| Data                                                 |                |
| en moddes<br>Meine Lieblingsseiten                   | Ť              |
|                                                      | 0              |
|                                                      |                |
|                                                      |                |
| Datei <u>n</u> ame: Ö <u>f</u> fnen                  |                |
| Dateityp: Alle Dateien (*.*)                         |                |
|                                                      | $1)  \bigcirc$ |

Damit haben Sie diese Datei als neue Standardablage eingestellt. Sie erkennen es sehr leicht, dass nun die Titelleiste nicht mehr "Lesezeichen - bookmark.htm" sondern "Lesezeichen – Meine Lieblingsseiten" heißt.

Falls Sie ganz kritisch sind, beenden Sie den Netscape Navigator und starten ihn neu. Nach dem erneuten Aufruf von "Lesezeichen - Lesezeichen bearbeiten" sollte wieder die Titelleiste "Lesezeichen – Meine Lieblingsseiten" heißen.

Jedes neu hinzugefügte Lesezeichen, jede Veränderung (neue Ordner, umbenennen oder umsortieren von Lesezeichen) wird nun in diese Datei geschrieben. Die bisherige Lesezeichendatei "bookmark.htm" ist weiterhin auf C:, aber bald veraltet.... Die Datei auf Z: wird jede Nacht gesichert und ist außerdem vor Fremdzugriffen außerhalb Ihrer Benutzerkennung geschützt.

Sollte nun der "Super-GAU" passieren und Ihre Festplatte neu eingerichtet werden, brauchen Sie nur wieder den Schritt 3. ("Lesezeichen / Lesezeichen bearbeiten" und "Datei / Lesezeichendatei öffnen") wiederholen.

# 4. Lesezeichendatei importieren

Sollen Lesezeichen eines anderen Anwenders zusätzlich in Ihre Lesezeichendatei aufgenommen werden, wählen Sie den Befehl "Datei / Importieren" und die Lesezeichendatei des anderen Anwenders.

| Lesezeicher                                              | datei importieren                                      |       | ? ×             |
|----------------------------------------------------------|--------------------------------------------------------|-------|-----------------|
| <u>S</u> uchen in:                                       | 🔁 Program                                              | 🗾 🖻 💆 |                 |
| Aim<br>defaults<br>dynfonts<br>import<br>java<br>NetHelp | Netscape     Netscape     Ins     Plugins     spelichk |       |                 |
| Datei <u>n</u> ame:                                      |                                                        |       | Ö <u>f</u> fnen |
| Da <u>t</u> eityp:                                       | HTML-Dateien                                           |       | Abbrechen       |

|  | 1          |
|--|------------|
|  | U          |
|  |            |
|  | $\bigcirc$ |
|  |            |
|  |            |
|  | $\bigcirc$ |
|  |            |
|  |            |
|  |            |
|  |            |
|  |            |
|  |            |
|  |            |
|  | 1          |
|  |            |
|  |            |
|  |            |
|  |            |
|  |            |
|  | U          |
|  |            |
|  |            |
|  |            |
|  |            |
|  | <b>(D)</b> |
|  |            |
|  |            |
|  |            |
|  |            |
|  |            |
|  |            |
|  | >          |
|  | $\leq$     |
|  |            |
|  | $\geq$     |
|  | >          |
|  |            |
|  | <          |
|  |            |
|  |            |

© Frank H.